## ■どんなレベルの人もスコアアップ

標準模試で正確な実力分析をした上で、ユーザーひとりひとりに最適な弱点強化学習を提供します。ですから、 どんなレベルの人にも学習効果を発揮するシステムです。

### ■学習内容

- ・テストは100問・1時間のハーフテストで、途中での中止・再開が自由。
- ・テストは、期間中に最高4回まで受けられます。
- ・テスト終了後すぐに、スコア、○×一覧、詳細な実力分析レポートが見られます。
- ・テストは、実際の TOEIC テストと同様のスコア算出方法になっています。
- ・実力分析に基づいて、あなたに最適の弱点強化学習(ホームワーク)を提供します。
- ・弱点強化学習の内容はユーザーごとに異なります。

| <学習内容>     | <学習時間の目安> |
|------------|-----------|
| ◆診断テスト     | 約1時間      |
| ◇第一回ホームワーク | 約1時間半     |
| ◆第1回模擬テスト  | 約1時間      |
| ◇第二回ホームワーク | 約1時間半     |
| ◆第2回模擬テスト  | 約1時間      |
| ◇第三回ホームワーク | 約1時間半     |
| ◆第3回模擬テスト  | 約1時間      |

上記各学習に対して、「解答と解説」をご覧いただけます。

復習することがレベルアップにつながりますので、受検するだけでなく、復習もあわせて行ってください。

### ■スマホでもパソコンでも自由に学習(2021年4月より対応しました)

スマホとWindows PCを連動させた学習が可能です。

(以前、CBT 版をお使いの方はアプリを最新版へアップデートしてください)

複数デバイスでの利用が可能ですので『自宅のパソコンで模擬試験を受検、通勤通学中にスマホで復習』など 使い分けができて便利です。

・CAT 版で学習される際のご注意

CAT版はその特性上(\*)、模擬テスト受験中も1問ごとにサーバーとの通信を行う必要があり、高速かつ安定 した通信環境が要求されます。不安定な通信環境ですとテスト受験中に通信障害による不具合が発生する可能 性もございます。大事なテスト受験の場合(テスト結果が学校での成績・企業での昇進に関わる、など)には、 従来通りWindows PCを使用される事を推奨いたします。

## ■動作環境

◆iPhone/iPad: iOS 9.0 以降。iPhone、iPad に対応。

◆Android:Android 0S4.4 以降搭載の端末

(解像度は横 480×縦 800 ワイド VGA で、最適化されます。異なる解像度では一部の画面が正常に表示されない可能性があります)

また、一部機種では動作しない場合がございますので、予めご了承ください。

◆PC:日本語版 Windows 11/10/8(8.1) (32 ビット版/64 ビット版対応)
 ※Windows 8 の場合、メトロアプリ側のブラウザでは動作しません。デスクトップ側のブラウザで動作します。
 ※推奨ブラウザ: Microsoft Edge / Google Chrome /

# 『u-CAT 標準模試+』学習までの流れ

## ◆パソコンでの学習のご利用案内

- <u>1.「u-CAT」の学習サイトへアクセスする</u>
- 2. 学習に必要なソフトウェアをインストールする
- <u>3. ログインする</u>
- <u>4. 学習を開始する</u>
- <u>5. よくあるご質問(PC版)</u>

# ◆スマートフォンでの学習のご利用案内

- <u>1. スマートフォンアプリをインストールする</u>
- <u>2. ログインする</u>
- <u>3. 学習を開始する</u>
- <u>4.スマートフォンで学習する際のご注意(スマートフォン版)</u>
- 5. よくあるご質問(スマートフォン版)

# ◆パソコンでの学習のご利用案内

1.「u-CAT」の学習サイトにアクセスする

ブラウズを開き、学習サイト(<u>https://www.u-cat.jp/toeic/lr/)</u>へアクセス

↑ (エル・アール)

※推奨ブラウザ: Microsoft Edge / Google Chrome ※Google Yahoo 等で検索するのではなく、アドレスバーに直接入力してください。

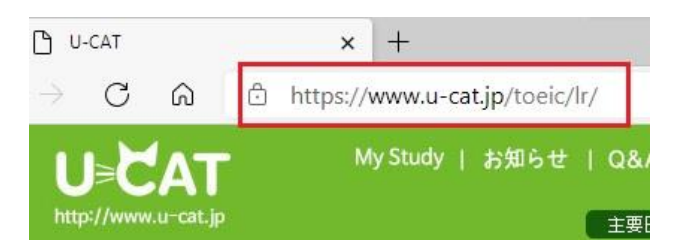

トップページ左上のログインボックスから新規ユーザー登録をします。

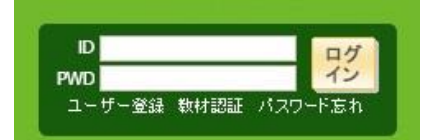

【ユーザー登録】

ログインボックス内の「ユーザー登録」をクリックしてください。まず ID を登録し、その後、ユーザー情報をご入力 ください。

【クラス登録】

| 学校 <mark>米</mark> | ==学校を選択してください。== 🗸 |  |  |
|-------------------|--------------------|--|--|
| 先生*               | 講師を選択してください。 🗸     |  |  |
| クラス 米             | クラスを選択してください。      |  |  |

学校・先生・クラスを選択します。

個人での利用の方は、学校「個人ユーザー」:先生&クラス「なし」を選択してください。

🌮 受講生受付

受講生受付メニュー選択 → ID登録(重視確認) → ブライバシーポリシー同意 → 本人情報入力 → 登録

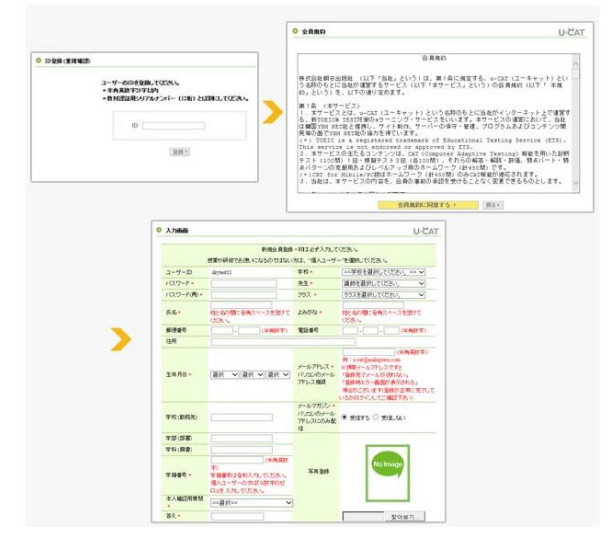

ユーザー登録の完了後、確認メールが届きます。学習を行えるようにするには、登録した ID での教材認証が必要です。 ※確認メールが届かなかった場合-迷惑メールボックスに入っているか、メールアドレスの入力ミス、プロバイダやセキュリティソフトによるメ ール拒否なども考えられます。登録されたかどうか心配な方は、一度ご登録の ID/パスワードでログインできるかお試しください。ログインでき れば正常に登録されています。メールが届かなかった方で、確認メールの再送信をご希望される方は、サイト内の「お問い合わせメール」からお 尋ねください。 【教材認証】

ログインボックス内「教材認証」をクリックして、テキストに同梱されている 12 桁のシリアルナンバーで教材認証を 行ってください。

| 遵 教 | 材認証 - Internet Explorer                            |
|-----|----------------------------------------------------|
| • # | 财認証                                                |
|     | お持ちの教科書〈またはマニュアル〉に記載された<br>シリアルナンバー〈12桁〉を入力してください。 |
|     | <ul> <li>シリアルナンバー</li> </ul>                       |
|     | 登録 > 閉じる>                                          |
|     |                                                    |

2. 学習に必要なソフトウェアをインストールする ※既にインストール済みの場合は不要です。

[インストール方法]

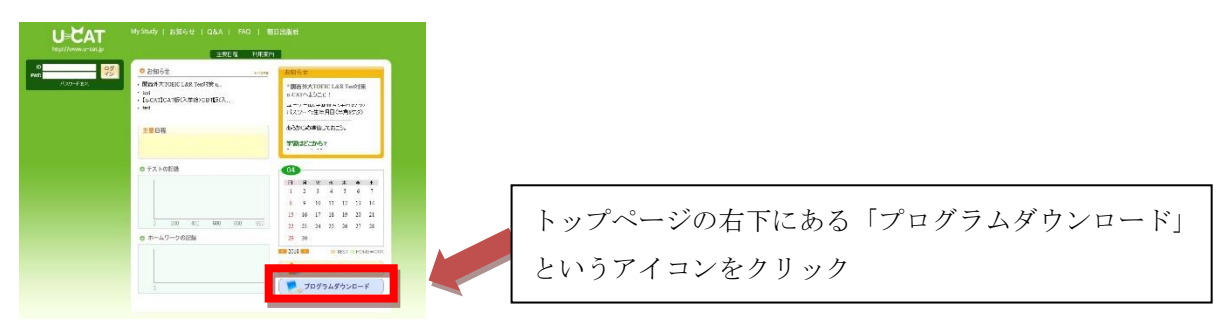

【ダウンロードしたプログラムファイルについて】

プログラムダウンロードをクリックすると、ファイルのダウンロードが始まります。

ブラウザによってダウンロード完了のお知らせ位置が異なりますのでご使用のブラウザに合わせて操作を行い プログラムファイル (setup\_U-CAT. exe)を実行しインストールを行ってください。 ・(例) Microsoft Edge の場合 ⇒ ダウンロード完了後、画面の右上にお知らせが表示されます。

|                                                                | My Study   お知らせ   Q& A PU Setup_U-CAT.exe<br>ファイルを照く<br>主王 日 ちっと見る                                                                                                    |
|----------------------------------------------------------------|----------------------------------------------------------------------------------------------------|
| D pmsser<br>WD pmm<br>ユーザーズ出 RtH担正 パスワートをH<br>PDF U-CAT操作マニュアル | わ知らせ     いのの     いのの     はならせ     にい     になれて) い     になれて     ようなう     にす     にお知らせ     ゴーケバー     アッグテート     にお知らせ     にか     にす     にす     にない     にす     にない     に     にない     に     にない     に     に      に     に     に     に     に     に     に     に     に     に     に  に     に     に     に  に     に     に     に     に     に |
|                                                                | <ul> <li>● テストの記録</li> <li>4th<br/>3rd<br/>1st</li> <li>0 200 400 600 800 990</li> <li>● 月 兆 米 米 生 ±</li> <li>1 2 3 4 5</li> <li>6 7 8 9 10 11 12</li> <li>13 14 15 16 17 18 19</li> <li>20 21 22 23 24 25 26</li> <li>27 28 29 30</li> </ul>                                                                                                    |
|                                                                | 0     Test     HOMEWORK       0     ために合わせメール                                                                                                    |
|                                                                | <sup>1</sup> u-CAT <sup>+</sup> (c) Asshi Press Ali Rights Reserved.<br><sup>↑</sup> YBM ESLS CAT PROGRAM <sup>®</sup> © YBM NET<br>[会員規約][プライバジーポリシー] > 会員退会                                                                                                    |

・(例) Google Chrome の場合 ⇒ ダウンロード完了後、画面の左下にお知らせが表示されます。

| D<br>MD<br>ユーザー室単数料提証 パスワードSh<br>PDF u-CAT操作マニュアル | わ知らせ     ・ (u-CAT) u-CATへようこそ!     ・ (お知らせ) プログラムアップデート                                                                         | 하知らせ                                                                                                    |  |
|---------------------------------------------------|----------------------------------------------------------------------------------------------------|----------------------------------------------------------------------------------------------------|--|
|                                                   | ・ [活動ら社] サーバーメンテナンスのお知らせ<br>「対応した」にならしたいrome ・ [学習できない] Google Chrome 主要目程 ● テストの記録 ● ホームワークの記録 ● ホームワークの記録                     | * [u-CAT] u-CATへようごそ:<br>コーワーロ: FWUGAJU (LU91<br>シをクリック<br>【秋村臣記】<br>はじめて利用する際には12桁のシリ<br>アルナンパーを入力<br>06<br>日 月 火 米 本 金 土<br>1 2 3 4 5<br>6 7 8 9 10 11 12<br>13 14 15 16 17 18 19<br>20 21 22 23 24 25 26<br>27 28 29 30<br>■ 2021<br>■ FEST HOMEWORK<br>2021<br>■ TEST HOMEWORK |  |
|                                                   | <sup>*</sup> u-CAT* (e) Asphi Press All Bights Reserved.<br>*YMM ESLS CAT PROCESAM* © YMM NET<br>【金属規約】【プライバシーポリシー】<br>/setup_U | >会員道会                                                                                                    |  |

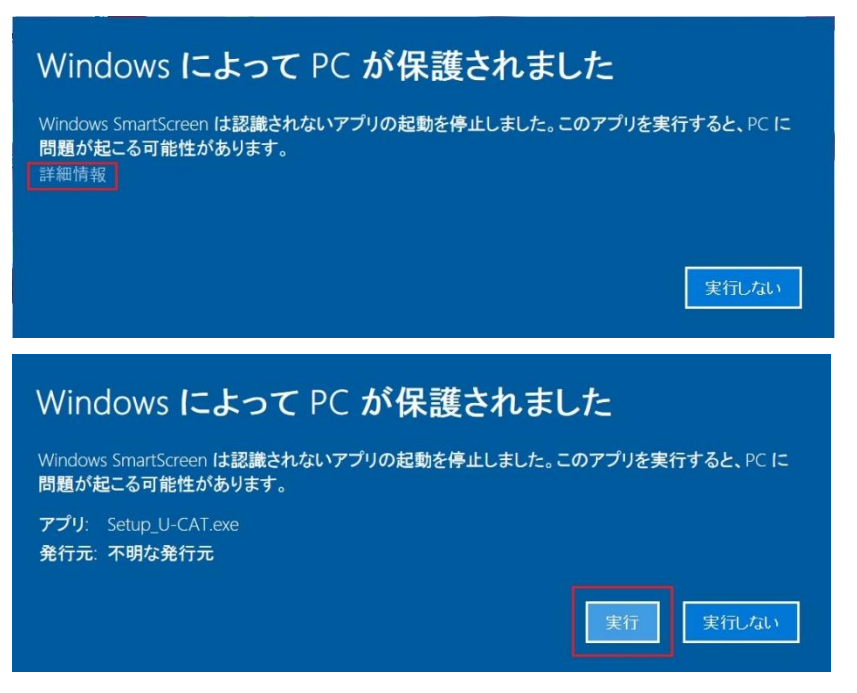

パソコンのセキュリティ設定によっては、Windows が上記のような実行確認画面を表示する場合がございます。

その場合、「詳細情報」をクリック⇒「実行」を行ってください。

※Windows のバージョンによって表示が異なる場合がございます。

| ✓ 安全であるという確認がない                            | いかぎりファイルを使わないことをお勧め                                                                                           | <b>芒です。</b><br>しします。                           |
|--------------------------------------------|----------------------------------------------------------------------------------------------------|------------------------------------------------|
| setup_u-cat.exe                            |                                                                                                    |                                                |
| マイコンピュータからこのファイルを消                         | JB余する                                                                                                    |                                                |
| このファイルを許可する                                |                                                                                                    |                                                |
|                                            |                                                                                                    |                                                |
|                                            |                                                                                                    |                                                |
| ▶ 未確認                                      | ** ごく少数のユーザー                                                                                                  | ■ ごく新しい                                        |
| 未確認     このファイルについて推奨するうえ     で十分な情報がありません。 | <ul> <li>         ごく少数のユーザー         このファイルは 5 人未満のシマン         テック製品ユーザーが目にしてい         ます。         </li> </ul> | ・ ごく新しい<br>シマンテック社は約2日前からこ<br>のファイルについて知っています。 |

同様にセキュリティソフトが反応し上記のような実行確認画面を表示する場合がございます。 その場合も「実行する」「許可する」を選択してください。 ※確認画面はセキュリティソフトによって異なります。 ※詳細はお使いのセキュリティソフトのマニュアルをご参照ください。

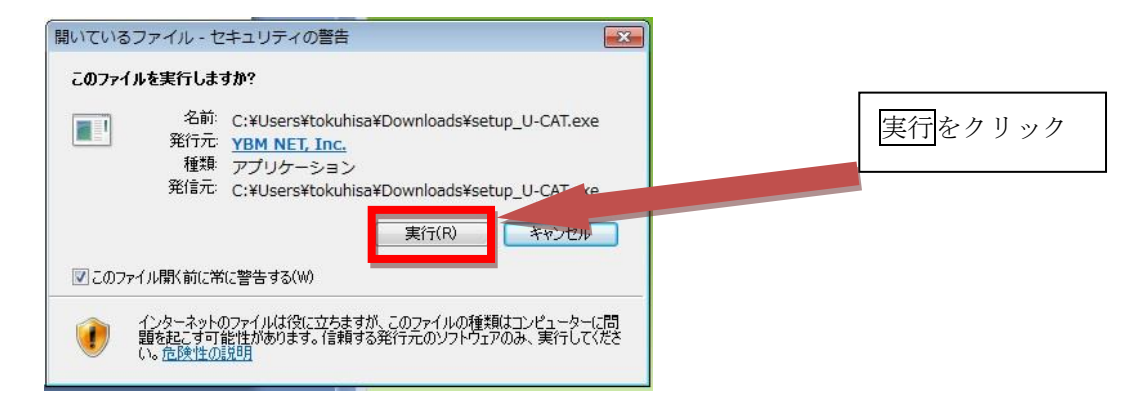

Ţ

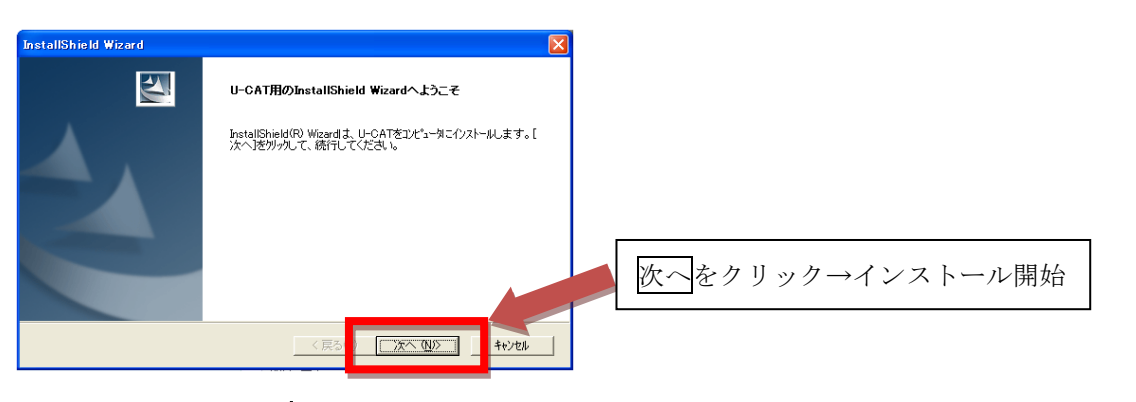

Ť

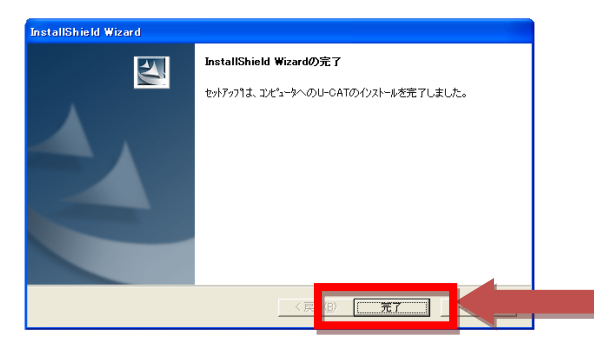

| インストール完了                  |
|---------------------------|
| インストールウィザードを閉じるには、完了をクリック |

【インストール後の警告画面について】

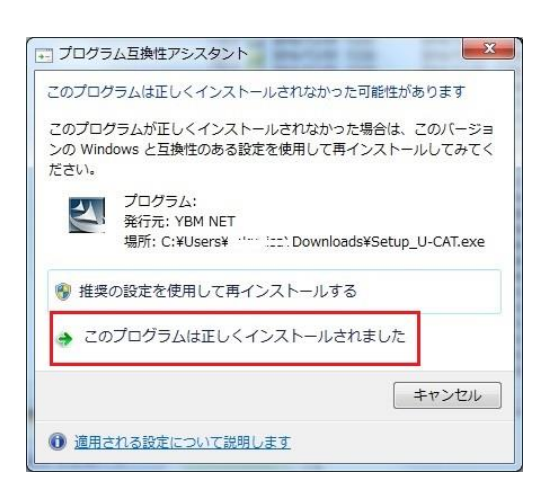

パソコンの環境によっては、Windows が上記のような実行確認画面を表示する場合がございます。 その場合、「このプログラムは正しくインストールされました」をクリックしてください。

## 3. ログインする

ブラウザを使い、学習サイト(<u>https://www.u-cat.jp/toeic/lr/)</u>へアクセス ※Google Yahoo 等で検索するのではなく、アドレスバーに直接入力してください。

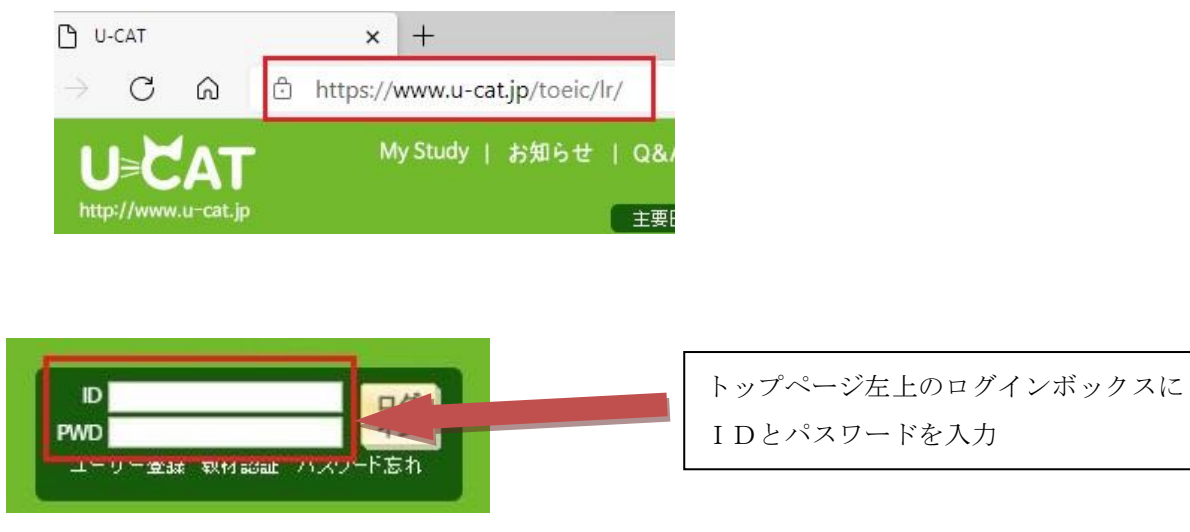

※ユーザー登録で設定したID・パスワードでログイン

## 4.学習を開始する

|                                                     | NyStudy   100                                                                                                    |                                                                                                    | ログイン後、サイト上方の My Study をクリック |
|-----------------------------------------------------|----------------------------------------------------------------------------------------------------|----------------------------------------------------------------------------------------------------|-----------------------------|
| D<br>PMD<br>ユーザー単語 時日日日 パスワートSA<br>PDF U-CAT提作マニュアル | 田田 (1999年)     ・      ・      ・      ・      ・      ・      ・      ・      ・      ・      ・      ・      ・      ・      ・      ・      ・      ・      ・      ・      ・      ・      ・      ・      ・      ・      ・      ・      ・      ・      ・      ・      ・      ・      ・      ・      ・      ・      ・      ・      ・      ・      ・      ・      ・      ・      ・      ・      ・      ・      ・      ・      ・      ・      ・      ・      ・      ・      ・      ・      ・      ・      ・      ・      ・      ・      ・      ・      ・      ・      ・      ・      ・      ・      ・      ・      ・      ・      ・      ・      ・      ・      ・      ・      ・      ・      ・      ・      ・      ・      ・      ・      ・      ・      ・      ・      ・      ・      ・      ・      ・      ・      ・      ・      ・      ・      ・      ・      ・      ・      ・      ・      ・      ・      ・      ・      ・      ・      ・      ・      ・      ・      ・      ・      ・      ・      ・      ・      ・      ・      ・      ・      ・      ・      ・      ・      ・      ・      ・      ・      ・      ・      ・      ・      ・      ・      ・      ・      ・      ・      ・      ・      ・      ・      ・      ・      ・      ・      ・      ・      ・      ・      ・      ・      ・      ・      ・      ・      ・      ・      ・      ・      ・      ・      ・      ・      ・      ・      ・      ・      ・      ・      ・      ・      ・      ・      ・      ・      ・      ・      ・      ・      ・      ・      ・      ・      ・      ・      ・      ・      ・      ・      ・      ・      ・      ・      ・      ・      ・      ・      ・      ・      ・      ・      ・      ・ | 10日また 10日また5223<br>お知らせ<br>* [se-C13日前に大利応ライト311年<br>OPEN !<br>メージン「レー」3<br>等意です<br>新聞上でもなったのより、<br>新聞上でもなったのより、<br>新聞しても、<br>10日またのうして等<br>高ページン「休心ます |                             |
|                                                     |                                                                                                    |                                                                                                    |                             |
| 第1回視録テスト<br>2016/10/28~<br>2017/10/28               | ↓<br>第1回模擬テスト<br>解答と解論                                                                                                    | START >                                                                                                    | 進行状況のSTARTをクリック             |
| 第二回ホーム                                              | 弱点パート学習                                                                                                    |                                                                                                    |                             |
| ワーク<br>2016/10/28~                                  | 弱点パターン学習                                                                                                    |                                                                                                    |                             |
| 2017/10/28                                          | レベルアップ学習                                                                                                    |                                                                                                    |                             |

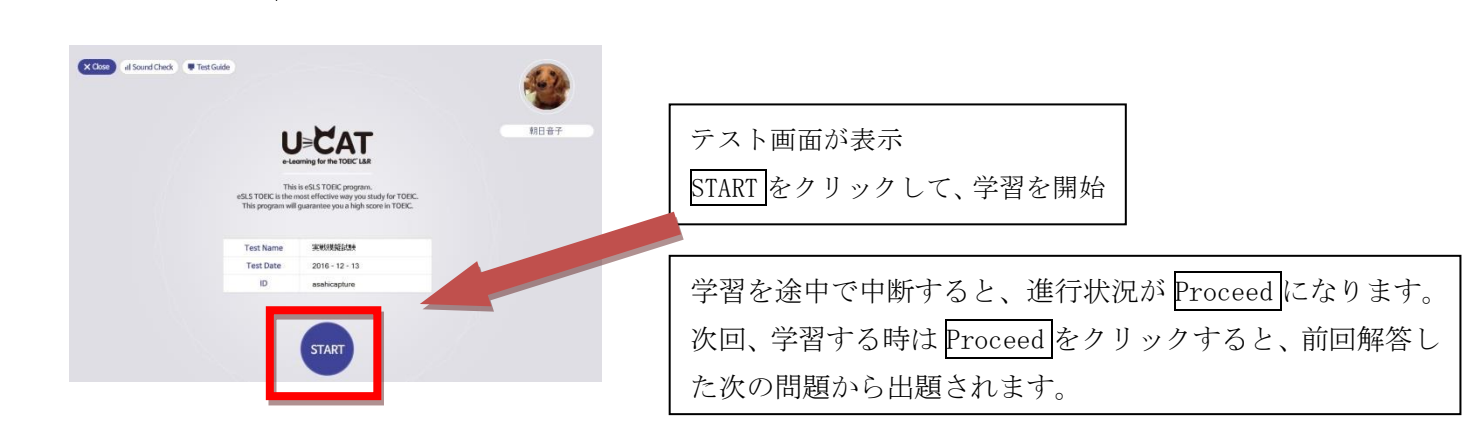

テストが終わると、ホームワークが出題されます。ホームワークの進め方もテストと同様です。

### (※) テストの中断(Close ボタン)についての注意点

ſ

テスト中に「Close」ボタンを押すとテストが中断します(中断したテストは My Study の「Proceed」ボタンより再 開することが出来ます)(重要!)中断後再開した際に出題される問題は中断前の問題とは別の問題に変化します。特 に Part-6 や Part-7 のような長文問題での中断は注意が必要です。例えば Q74~Q77 までが 1 セットになっている長文 問題の途中でテストを中断した場合、再開後には全く別の長文問題が出題されます(中断前の問題は例え途中まで回 答していても無かった事になります)また経過した時間は戻りません。その場合、時間だけが消費された状態で新た に出題された問題に取り組まなければならなくなりますのでご注意ください。テストを中断する際は Part と Part 合間 に行うようにしてください。Part 途中でのテスト中断(Close)ボタンは緊急時のみ(PC やスマホのトラブルでテス トが進まない等の不具合発生時のみ)ご使用ください。

ホームワークは時間制限がございませんので、ご自分の学習ペースに合わせて「Close」ボタンを押すことで中断できます。再開後も問題が変化することはございません。

### 4. よくあるご質問 (PC 版)

#### Q. [START (PROCEED)]を押しても画面が真っ白

A. 考えられる原因と複数の対応策をご案内いたします。

【対応策 1-ブラウザが対応していない】 ブラウザは「Microsoft Edge」「Google Chrome」をご利用ください。 他のブラウザでは「START」クリック後、正常に動作しない場合がございます。

【対応策 2-ソフトウェアのインストールがされていない】 ソフトウェアをインストールして下さい u-CAT のトップページ右下の「プログラムダウンロード」をクリックしますとインストールできます。 【対応策 3-ソフトウェアが正常にインストールされていない】

インストールを行った際に「ようこそ プログラムを変更、修正、または削除します。」と表示が出た場合には、 削除」を選択して頂き、ソフトのアンインストールを行います。 アンインストール後にもう一度プログラムのインストールを行って下さい。

【対応策 5-(Windows 8 の場合)メトロ UI 側のブラウザを使用している】 Windows 8 では、デスクトップ版と Metro UI(メトロ ユー アイ)版が存在します。 u-CAT はメトロ UI 側のブラウザでは動作いたしません。 デスクトップモード側のブラウザで u-CAT ヘログインを行ってください。

- Q. Login Fail[10010]エラーが表示されます。
- A. 受講されている環境によって異なります。

【対応策1-自宅のPCをご利用の場合】

セキュリティソフトによって通信がブロックされている可能性がありますので、セキュリティソフトの設定を ご確認ください。

セキュリティソフトのファイアウォール設定の項目で、「eSLS」フォルダの実行ファイルが行う通信を「許可」 するように変更してください。

※ソフトによっては「追加」→「許可」を行う必要がございます。

※マイコンピュータ (コンピュータ) →C ドライブ→Program Files→eSLS→NTT→Bin とたどってください。 (64 ビット版 OS の場合、Program Files(x86) eSLS→NTT→Bin の場合もございます)

\_\_\_\_\_

・NTTCAT.exe(CAT 動作対応ファイル) ・NTTCBT.exe(CBT 動作対応ファイル) ・NTTSOS.exe(REVIEW・HOMEWORK 受講ファイル)

こちらのファイルが行う通信を「許可」するよう設定してください。

### 【対応策 2-職場や学校でご利用の場合】

会社のセキュリティ (ファイアウォールの設定)の設定によって通信がブロックされている可能性があります。 ファイアウォールの担当者と相談し、Outgoing port filtering Rule を調整する必要があります。 次の IP アドレスへのポートの開放を要請してください。

サーバー1 : IP= 210.116.108.236 サーバー2 : IP= 210.116.108.231 port = 5131

- Q. 画面表示が大きい・問題文やボタンが画面からはみ出ている
- A.「画面解像度が1024×768以下で設定されている」または「画面 DPI が既定値(100%)より大きく設定されている」

【対応策 1-画面解像度が 1024×768 以下で設定されている場合】

以下設定をお試しください。

- 1. Windows のスタート画面でマウスを右クリックします。
- 2. [画面のプロパティ]を表示します。
- 3. 設定]タブで解像度を 1024\*768 に設定します。

4. [設定]タブの[詳細設定]ボタンをクリックし、DPI 設定を普通の大きさに変更し、下にある[適用]ボタンをクリックしま す。

【対応策 2-画面 DPI が既定値(100%)より大きく設定されている】

以下設定をお試しください。

コントロール パネル⇒すべてのコントロール パネル項目⇒ディスプレイ小-100%(既定)にチェックをつけ てください。

※0Sや機種によって対応が異なることがございます。

- ■サイトの利用方法に関する疑問やシステム上のトラブルなどに関しては、サイト上のFAQ(よくある質問と回答) などをご参照願います。
- ■疑問やトラブルが解決できない場合は、サイト上のQ&Aに書き込んでいただくか、サイト運営者へメール (info-ucat@asahipress.com)にてお問い合わせください。

※Q&Aに書き込んだお問い合わせは、Q&Aに書き込まれますのでご自身でご確認ください。

# 【u-CAT スマートフォンアプリ利用の手引き】

スマートフォンと Windows PC を連動させた学習が可能です。複数デバイスでの利用が可能ですので『自宅の パソコンで実力テストを受検、通学中にスマホで復習』など使い分けができて便利です。

## ■動作環境

- ◆iPhone/iPod touch/iPad: iOS 9.0 以降。iPhone、iPad に対応。
- ◆Android:Android 0S4.4以降搭載の端末
  - (解像度は横480×縦800ワイドVGAで、最適化されます。異なる解像度では一部の画面が正常に表示されない可能性があります) また、一部機種では動作しない場合がございますので、予めご了承ください。

◆スマートフォンでの学習のご利用案内

- <u>1. スマートフォンアプリをインストールする</u>
- <u>2. ログインする</u>
- <u>3. 学習を開始する</u>
- 4. スマートフォンで学習する際のご注意(スマートフォン版)
- 5. よくあるご質問(スマートフォン版)
- 1. スマートフォンアプリをインストールする
  - 学習アプリ(無料)を以下サイトよりインストール(アプリ名:u-CAT標準模試+)

—iPhone/iPod touch/iPad で学習

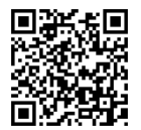

https://itunes.apple.com/jp/app/toeic-biao-zhun-mo-shi+/id537137825

または AppStore 内で「u-CAT 標準模試」で検索し、[インストール]をタップ (iPad の場合には iPhone アプリ側の検索結果で表示されます)

## —Android で学習

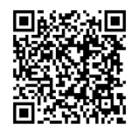

https://play.google.com/store/apps/details?id=com.YBMSisa.UCat&feature

または[Google Play Store]にて、「u-CAT 標準模試」で検索し、[インストール]をタップ

# 2. ログインする

・インストールしたアイコンをタップして、アプリを起動させる。

・アプリのログイン画面の Site に「lr」、ID · Password にユーザー登録したものを入力。

| SIMなし 🗢 |                             | 16:30                       |                                  |      |
|---------|-----------------------------|-----------------------------|----------------------------------|------|
|         |                             | I<br>T                      | ユーザー登録 >                         |      |
| e-Learn | ing for the TOE             |                             | eÂceÂÂceÂ                        | <br> |
|         | lr<br>asahi001              |                             | <ul> <li>✓</li> <li>✓</li> </ul> | S    |
|         | ••••                        |                             | ~                                | I    |
|         |                             | Login                       |                                  | Pa   |
|         | Site の欄には、URL<br>る部分を入力してくた | の toeic/000/ の 000に<br>ださい。 | 該当す                              |      |
| q w     | e r                         | t y u                       | i o p                            |      |
| а       | s d f                       | g h j                       | k I                              |      |
| ¢       | z x c                       | v b n                       | m                                |      |
| 123     | •                           | space                       | Done                             |      |

| Site                  | : lr            | (エルアール) |
|-----------------------|-----------------|---------|
| ID                    | ID :あなたのUser ID |         |
| Password:あなたのPassword |                 |         |

# 3. 学習を開始する

「My Study」で学習することができます

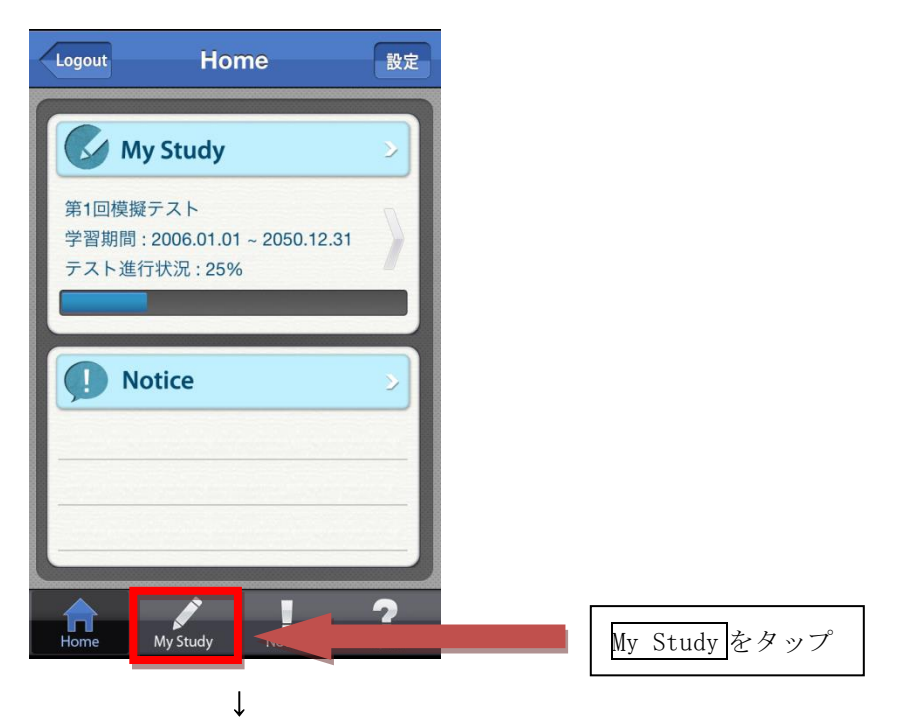

| Home       | My Study        |        |
|------------|-----------------|--------|
| 学習期間       | 学習内容            | 進行状況   |
| 2013-02-07 | 診断テスト           | Start  |
| 2014-02-07 | 解答と解説           | Review |
|            | 弱点パート学習         | Start  |
|            | 弱点パターン学習        | Start  |
|            | レベルアップ学習        | Start  |
| 2013-02-07 | 第1回模擬テスト        | Start  |
| 2014-02-07 | 解答と解説           | Review |
|            | 弱点パート学習         | Start  |
|            | 弱点パターン学習        | Start  |
|            |                 | ?      |
| Home       | My Study Notice | Q&A    |

進行状況のSTARTをタップ (最初に、問題のダウンロードが始まります)

学習を途中で中断すると、進行状況が Proceed になります。 次回、学習する時は Proceed をタップすると、前回解答した 次の問題から出題されます。

※4G・5G回線ご利用時は、パケット通信料定額サービスをご利用ください 安定した通信環境での学習に関しましては Wi-Fi 環境を推奨いたします。

### 4. スマートフォンで学習される際のご注意

### ■通信環境に注意する

CAT 版はその特性上(\*)、模擬テスト受験中も1問ごとにサーバーとの通信を行う必要があり、高速かつ安定した通 信環境が要求されます。不安定な通信環境ですとテスト受験中に通信障害による不具合が発生する可能性もございま す。通信環境が良くない場合、クラス編成テストはWindows PCを使用される事を推奨いたします。

(\*正解⇒次問の難易度 UP、不正解⇒次問の難易度 DOWN)

### ■必ず端末の再起動を行う

スマホアプリでテストを受験する前に、スマートフォンを安定動作させるために「再起動(電源 0FF⇒0N)を行ってく ださい。特に1週間以上再起動してない場合には必ず再起動してください。

スマートフォンが不安定な状況でテストを受験しますと、予期せぬトラブルの原因となります。(アプリがフリーズする・通信が止まる・音声が流れない・画像が表示されない・回答を正しく送信できない等々)

### ■省電力機能(画面タイムアウトや画面ロック)に注意する

ー定時間スマホを何も操作しなかった時に画面を消す省電力機能(画面タイムアウトや画面ロック)が設定されてい る場合、受験中はタイムアウトするまでの時間を長く設定するか機能自体を停止させてください。Part-3, Part-4 など 長い音声再生の途中や Part-7 の長文読解の途中でスマホの操作が行われない場合、タイムアウトしてしまう可能性が ございます。機種や設定によってはタイムアウトと同時にアプリの動作も停止させてしまう場合があり、その場合サ ーバーとの通信が切れたりアプリの動作が不安定となる原因になりますのでご注意ください。

## 5. よくあるご質問 (スマートフォン版)

- (iPhone/iPad) (Android) 共通
- Q. ログインすると「サイト名または ID を確認してください」と表示される。
- A. サイト名が「lr」に変更されているかご確認ください。
- Q. ボリュームが最大なのに音が全く聞こえません
- A. マナーモード(ミュート)スイッチをご確認ください。スイッチがオンの時は、ボリュームが最大でも音声が流 れません。
  - 例) iPhone のミュートスイッチがオンになっているなど。

### ■ (iPhone/iPad)

- Q. リスニングの問題でスクリプトの音声が再生されず出題の音声が再生される。
- Q. リーディングで問題文の表示がされない(部分的に欠落する)。
- Q. テスト中に「データが破損しています」とエラー表示がでる。
- A. 上記3つの原因ですが、
  - 1、問題データのダウンロードが正常に終了してない
  - 2、iOS がメモリ容量確保のため自動でキャッシュを削除した

可能性がございます。

HOME 画面右上の「設定」より、ダウンロードした音声・画像データの削除を行って頂き、 音声・画像データをクリアしてから再度テスト問題のダウンロードを行ってください。

|             | 14:58             | ÷ 10036   |
|-------------|-------------------|-----------|
| Back        | 設定                |           |
| ● Push通知i   | 没定                |           |
| Push通知受信    | È.                |           |
| 学習に関する重     | 要なお知らせを Push で通知し | ます。       |
| 。削除         |                   |           |
| ダウンロード      | した音声・画像データの削除     | 削除する      |
| 次回利用する際します。 | には音声・画像データを自動的    | のに再ダウンロード |
| •利用更新       |                   |           |
| シリアル購入      |                   | >         |
| and the     |                   |           |
|             |                   |           |
|             |                   |           |
|             |                   |           |
|             |                   |           |
|             |                   |           |

Q. テストスケジュール期間なのに「指定された期間のみ学習できます」と表示される。

A. 言語と地域の設定で「暦法」が「和暦」になってませんか?

「一般⇒言語と地域」と辿り、暦法が西暦(グレゴリオ暦)になっているか確認してください。 西暦(グレゴリオ暦)になっていなければ変更してください。

| く一般             | 言語と地域                                                   |   |
|-----------------|---------------------------------------------------------|---|
|                 |                                                         |   |
| iPhoneの使用言語 日本語 |                                                         | > |
| ほかの言語           |                                                         |   |
| 地域              | 日本:                                                     | > |
| 暦法              | 西暦(グレゴリオ暦)                                              | > |
| 温度単位            | °C                                                      | > |
|                 | 地域に応じた書式の例<br>0:34<br>2022年8月29日 月曜日<br>¥1,235 4,567.89 |   |

### ■ (Android )

Android で何か不具合があった場合には、端末の再起動(電源 OFF→ON)を行ってください。

大抵の場合、これで修復されます。

修復されない場合にはお手数をお掛けいたしますが、Q&Aやメールで状況をご連絡いただけますようお願いいたします。(機種名[型番]・Andorod のバージョンもご連絡ください)

■サイトの利用方法に関する疑問やシステム上のトラブルなどに関しては、サイト上のFAQ(よくある質問と回答) などをご参照願います。

■疑問やトラブルが解決できない場合は、サイト上のQ&Aに書き込んでいただくか、サイト運営者へメール (info-ucat@asahipress.com)にてお問い合わせください。

※Q&Aに書き込んだお問い合わせは、Q&Aに書き込まれますのでご自身でご確認ください。 身でご確認ください。